# BizMagic ログインログアウト ロックアウト解除設定

各タイトルをクリックすると該当ページに移動します

| • | ログイン・ログアウト1       |
|---|-------------------|
|   | ・ログイン1            |
|   | ・ログアウト2           |
| • | ログインID、パスワードの変更方法 |
| • | ロックアウト解除方法4       |
|   | ・ロックアウト画面4        |
|   | ・ロックアウト通知メール4     |
|   | ・ロックアウト解除手順4      |

# ログイン・ログアウト

BizMagic のログイン・ログアウトについてご案内します

# ログイン

- 1. ブラウザを起動し、BizMagic ヘアクセスします。
- 2. [ENTER 画面] が表示されます。[ENTER] をクリックします。

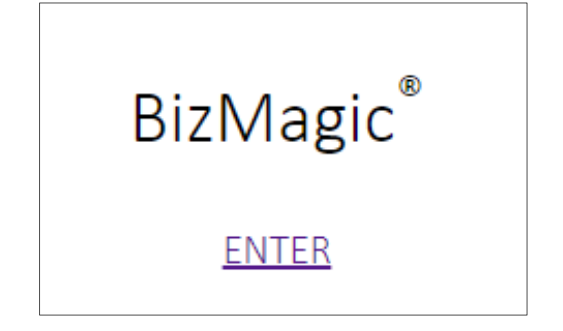

BizMagic [ログイン画面] が表示されます。
 [ログイン ID] と [パスワード] を入力し、[ログイン] をクリックします。

| BizMagic®                                      |  |
|------------------------------------------------|--|
| םאָלא ו D                                      |  |
| パスワート<br>ログイン                                  |  |
| Copyright © 2001-2017 Caien System Corporation |  |

### ■ POINT

ブラウザの[お気に入り]へは、BizMagic[ログイン画面]URL をご登録ください。

4. BizMagic [ホーム画面] が表示されます。設定により [スローガン] が表示されます。

| 平田夏子     | ^ |   | 朩   | - 4      |       |          |         |       |                       |      |
|----------|---|---|-----|----------|-------|----------|---------|-------|-----------------------|------|
| 在席 🖌     |   |   | #   | ▶ (0件)   |       |          |         |       |                       | Ŕ    |
| 🌣 システム設定 |   | ; | ×у  | セージBox   | *     |          |         |       |                       | 新規 🖂 |
| ★ π−/.   |   | 1 | P   | 日付一      | 時刻    | 発信者      | 業務種別    |       | 内容                    |      |
| <b>n</b> |   |   |     | 17/07/12 | 13:18 | 平田 夏子    | CSV入力通知 | 登録(更  | 更新)を終了しました(顧客法人CSV入力) |      |
| ■ 日報管理   |   |   |     | 17/07/12 | 13:18 | 平田 夏子    | CSV入力通知 | 登録(更  | 更新)を開始しました(顧客法人CSV入力) |      |
|          |   | 1 | ۲   | 17/06/05 | 16:02 | 平田 夏子    | 業務依頼    | test  |                       |      |
| ▮ 顧客情報   |   | _ |     |          |       |          |         |       |                       |      |
|          |   |   | 本 E | 日の予定 2   | 017/0 | 7/12 水曜日 |         |       |                       | 新規 🗆 |
| 顧客名検索    |   |   |     | 時間       |       | 顧客名      | 対       | 応形態   | 内容概略                  |      |
| 顧客担当名検索  |   |   |     |          |       |          | 該当するデー  | 9は存在し | しません。                 |      |

BizMagic V4.0 オンラインヘルプ - 資料 ログイン・ログアウト・ロックアウト解除設定

### ログアウト

1. 左メニュー [ログアウト] をクリックします。

| 平田 夏子        |
|--------------|
| Ô            |
| 在席 🗸         |
| 🌣 システム設定     |
| <b>余</b> ホーム |
| 🖹 日報管理       |
| ♣ 顧客情報       |
|              |
| 顧客名検索        |
| 顧客担当名検索      |
| 🕼 ወグアウト      |

2. BizMagic ログイン画面が表示されます。ブラウザを閉じて終了してください。

| <br>ログイン | hirata |  |
|----------|--------|--|
| ログイン     |        |  |
|          | נולט   |  |

# ログイン丨D、パスワードの変更方法

BizMagic ではセキュリティ対策として、ログインする際に [ログイン ID] [パスワード] を入力します。 セキュリティの保全のため、パスワードは定期的に変更してください。

1. 左メニュー [システム設定] - [社員/権限/日報] - [社員] をクリックします。

| 平田夏子     | システム      | 設定   |      |            |      |      |         |  |  |  |
|----------|-----------|------|------|------------|------|------|---------|--|--|--|
| 在席 🖌     | 基本設定      | 779  | ョン設定 |            |      |      |         |  |  |  |
| 😨 システム設定 | 基本設定      | 基本設定 |      |            |      |      |         |  |  |  |
| ★ ホーム    | 社員 / 権限 / | 日報   | 顧客情報 | カテゴリ / リスト | 収集情報 | 伝言メモ | 予定接点記錄  |  |  |  |
| ■ 日報管理   | 社員設       | 社員設定 |      |            |      |      |         |  |  |  |
| ♣ 顧客情報   |           | 支店   |      |            | プ    | 役割   |         |  |  |  |
| 顧客名検索    |           | 部署   |      | 設(         | Ħ    |      | 組織構成    |  |  |  |
| 顧客担当名検索  |           | 社員   |      | 職利         | ŧ.   | 社員村  | 崔限設定一覧表 |  |  |  |

2. [社員一覧] 画面が表示されます。

ログイン ID とパスワードを変更する [社員名] をクリックします。

| 社 員   |                   |      |            |                      |    |       |     |     |  |
|-------|-------------------|------|------------|----------------------|----|-------|-----|-----|--|
| 一覧    |                   |      |            |                      |    |       | 新規  | 戻る  |  |
| 部署選択  | 本社 VWEBソリューション部 V |      |            |                      |    |       |     |     |  |
| 社員名   | 携帯番号              | 電話番号 | 携帯Mailアドレス | E-Mailアドレス           | 役職 | 権限    | 行番号 | 表示順 |  |
| 金森 一郎 |                   |      |            | kaneko@caien.co.jp   |    | 全社管理者 | 1   | \$  |  |
| 平田 夏子 |                   |      |            | bizmagic@caien.co.jp |    | 全社管理者 | 2   | 9   |  |

3. [社員一更新] 画面が表示されます。

[ログイン ID] [パスワード] を変更して [更新] をクリックします。

| 社 員   |         |                    |          |
|-------|---------|--------------------|----------|
| 更新    |         |                    | 更新 キャンセル |
| 支店    | ⑧ 本社 ▼  | 部署 🙋 WEBソリューション部 🗸 |          |
| 社員名   | ⑧ 平田 夏子 | ログインID 🗭 hirata    |          |
| パスワード |         | パスワード(確認用)         |          |

#### ■POINT

[ログイン ID] [パスワード] では、容易に推測できる組み合わせを使わないようにご注意ください。 (111 などの連番、誕生日など) スマートフォン等でのご利用もご考慮の上、入力しやすいものをお選びください。

#### ■NOTE

[社員情報]の変更は[全社管理者権限]または[社員特別権限]を付与されている社員が可能です。 [社員特別権限]を付与されていない場合、[支店管理者権限]の社員は自支店の社員情報変更が可能です。 [部署管理者権限]社員は自部署の社員情報変更が可能です。[一般権限]社員は自身の社員情報のみ変更可能です。

# ロックアウト解除方法

[パスワード]を規定回数間違えて入力した場合、規定時間ログインが出来ません。 ロックアウト回数、ログインを遮断する時間(タイムアウト時間)の規定値は[システム設定]で変更ができます。

### ロックアウト画面

| BizMag                             | ic®                                                      |
|------------------------------------|----------------------------------------------------------|
| tarou                              |                                                          |
| <ul><li>・・・</li><li>ログイン</li></ul> | Web ページからのメッセージ ×                                        |
| Copyright © 2001-2017 Caien Syst   | <ul> <li>このページにこれ以上メッセージの作成を許可しない</li> <li>OK</li> </ul> |

# ロックアウト通知メール

ロックアウトされると BizMagic 管理者宛にメールが送信されます。

(BizMagic 管理者はインストール時に決定されます)

#### ■メール通知例

| 件名(1): 不正ログイン               |                              |
|-----------------------------|------------------------------|
| 不正なログインが実行<br>2007年06月11日15 | テされました。<br>時58分までロックアウトされます。 |
| 対象社員名:[宮田<br>対象社員ID:[7]     | E)                           |
| IP Address :[               | ]                            |

### ロックアウト解除手順

1. 左メニュー [システム設定] - [社員/権限/日報] - [社員] をクリックします。

| 平田 夏子    | ^  | システム 設 定    |    |       |    |            |      |      |         |  |  |
|----------|----|-------------|----|-------|----|------------|------|------|---------|--|--|
| 在席 🖌     |    | 基本設定        | 77 | ション設定 |    |            |      |      |         |  |  |
| 🔅 システム設定 |    | 基本設定        |    |       |    |            |      |      |         |  |  |
| 🔶 ホーム    |    | 社員 / 権限 / 日 | 報  | 顧客情報  |    | カテゴリ / リスト | 収集情報 | 伝言メモ | 予定接点記錄  |  |  |
| □ 日報管理   |    | 社員設定        | È  |       |    |            |      |      |         |  |  |
| ♣ 顧客情報   | 支店 |             |    |       | グル | ープ         | 役割   |      |         |  |  |
| 顧客名検索    |    |             | 部署 |       |    | 設          | 満    |      | 組織構成    |  |  |
|          |    |             | 社員 |       |    | 職          | 陲    | 社員相  | 崔限設定一覧表 |  |  |

<sup>2. [</sup>社員一覧] 画面が表示されます。ロックアウトされた [社員名] をクリックします

| 社 員   |      |            |            |                      |    |       |     |          |
|-------|------|------------|------------|----------------------|----|-------|-----|----------|
| 一覧    |      |            |            |                      |    |       | 新規  | 戻る       |
| 部署選択  | 本社   | ▼ WEBソリューシ | 3ン部 🖌      |                      |    |       |     |          |
| 社員名   | 携帯番号 | 電話番号       | 携帯Mailアドレス | E-Mailアドレス           | 役職 | 権限    | 行番号 | 表示順      |
| 金森 一郎 |      |            |            | kaneko@caien.co.jp   |    | 全社管理者 | 1   | 9        |
| 平田 夏子 |      |            |            | bizmagic@caien.co.jp |    | 全社管理者 | 2   | <b>_</b> |
| テスト太郎 |      |            |            |                      |    | 一般    | 3   | <b></b>  |

3. [社員-更新] 画面が表示されます。[ロックアウト] にチェックが入り、ロックアウト解除時間が 表示されています。チェックを外して[更新] をクリックしてください。

| 社員 はない しんしょう しんしょう しんしょ しんしょ |     |                                 |                      |
|----------------------------------------------------------------------------------------------------|-----|---------------------------------|----------------------|
| 更新                                                                                                    |     |                                 | 更新 創除 キャンセル          |
| 支店                                                                                                    | 63  | 本社                              | 部署  ⑧署  WEBソリューション部  |
| 社員名                                                                                                    | 63  | テスト太郎                           | ログインID 💴 tarou       |
| パスワード                                                                                                    | 63  |                                 | パスワード(確認用)           |
| 権限                                                                                                    |     | 一般 ▼                            |                      |
| 特別権限                                                                                                    |     | □ 顧客 □ 顧客担当者 □ 案件 □ 社員 □ 個人情報保護 | 責任者 □プロジェクト          |
| システム設定権限                                                                                                    |     | 選択                              |                      |
| システム設定権限パ                                                                                                    | ターン | 選択                              |                      |
| 予定変更可能社員                                                                                                    |     | 選択                              |                      |
| 見積変更可能社員                                                                                                    |     | 選択                              |                      |
| 役職                                                                                                    |     |                                 | 職種 (選択) 🖌            |
| 電話番号                                                                                                    |     |                                 | E-Mailアドレス           |
| 携帯番号                                                                                                    |     |                                 | 携帯Mailアドレス           |
| 携帯識別キャリア                                                                                                    |     | ()進択)                           | 携蒂端末識別番号             |
| メッセージ通知アイコン                                                                                                    | 2   | □ □ メッセージ通知アイコンを利用する            | 自動明細内訳番号 🗌 自動明細振分を利用 |
| ロックアウト                                                                                                    |     | 2017/07/12 14:34                |                      |

### ■NOTE

ロックアウト解除は[全社管理者権限]または[社員特別権限]付与社員が操作可能です。
 [社員特別権限]を付与されていない場合、[支店管理者権限]社員は自支店のロックアウト解除が可能です。
 [部署管理者権限]社員は自部署のロックアウト解除が可能です。

・ロックアウトを解除された社員は、再度ブラウザを開いてログインをお試しください。

### ■POINT

[ロックアウト]項目に表示されている日付と時間は、自動的にロックアウトが解除される日時を表しています。